## Guide de l'utilisateur de la carte française

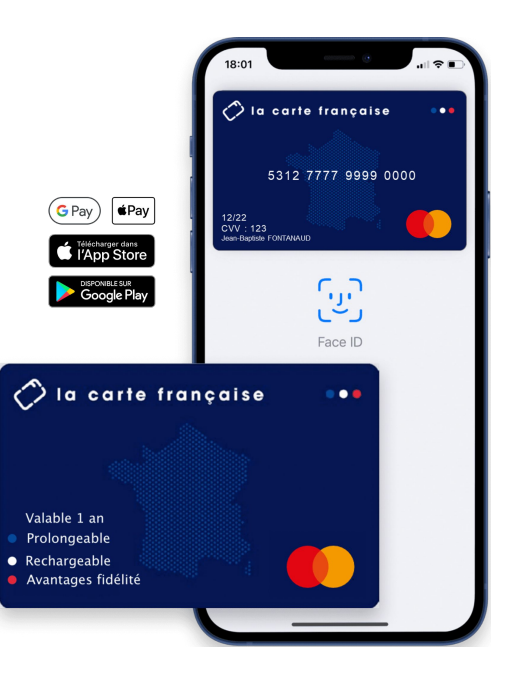

## **Vous avez reçu une carte française :**

OU

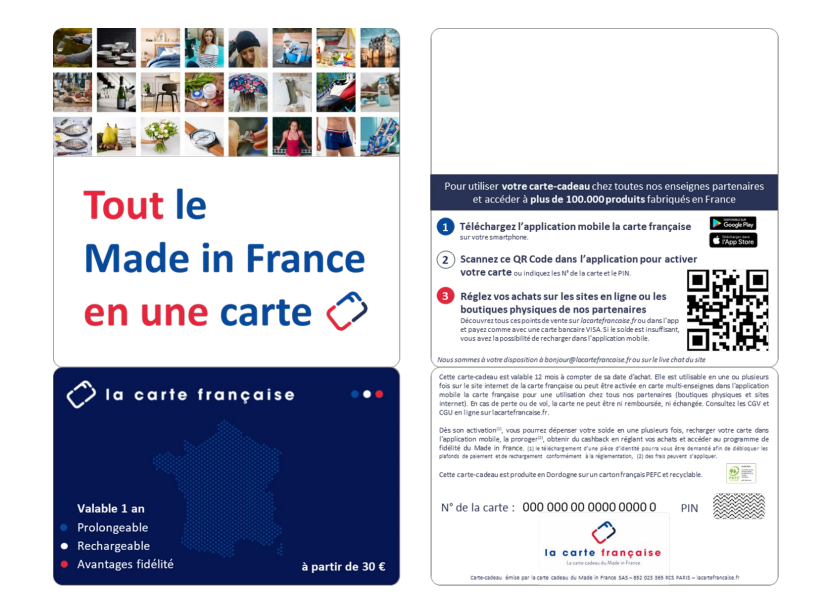

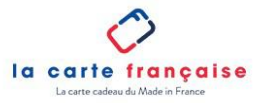

### Vous venez de recevoir une carte française de la part de

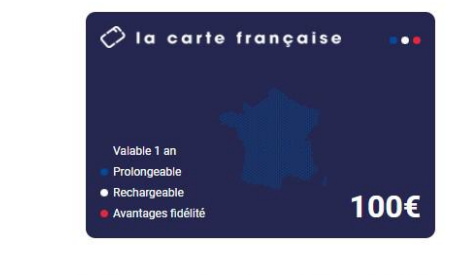

Vous venez de recevoir une carte française de la part de

Voici son message

### En version dématérialisée par email

### En version physique

## Vous pouvez utiliser votre carte française de deux façons différentes :

1- Transformez votre carte française en carte de paiement Mastercard via notre application *la carte française* disponible sur Google Play et Apple store. Cette carte bancaire Mastercard vous permet de dépenser le crédit que vous avez reçu, en payant directement vos achats sur les sites web marchands de nos partenaires

### OU

2- Utilisez le numéro de votre carte cadeau directement sur notre site internet pour acheter des bons d'achat mono-enseignes, ou des coffrets cadeaux

### 1- Transformez votre carte française en carte de paiement Mastercard

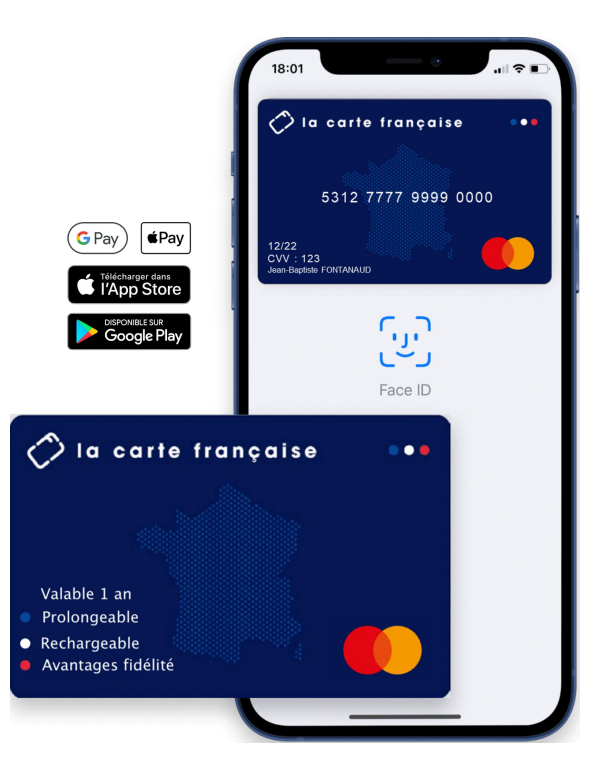

Téléchargez l'application la carte française sur Apple store ou Google Play

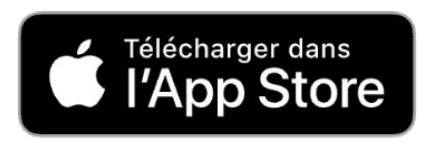

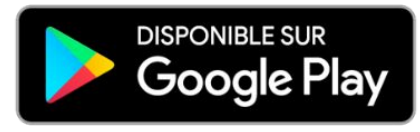

Cliquez sur l'image correspondante à votre boutique mobile pour accéder au téléchargement de l'application

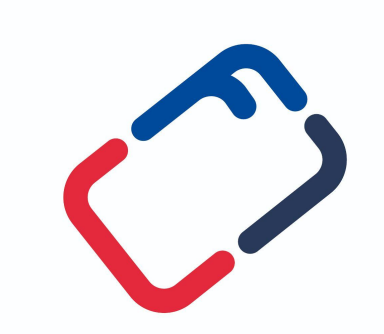

Logo de la carte française disponible sur votre mobile

### Ouvrez l'application et cliquez sur "Créer un compte"

## la carte française

E-mail

Mot de passe

 $\odot$ 

### Mot de passe oublié ?

| JE ME CONNECTE  |   |
|-----------------|---|
| Créer un compte | ] |

### Renseignez tous les champs demandés

| Name     Nome     Pienen*   E-rait*   Control tablephone*   Director tablephone*   Director tablephone* </th <th></th> <th>Annuler INSCRIPTION</th>                                                                                                    |          | Annuler INSCRIPTION                                                                                                    |
|----------------------------------------------------------------------------------------------------|----------|----------------------------------------------------------------------------------------------------|
| Non*   Pricent*   Emai*   Emai*                                                                                                    |          | Madame Monsieur                                                                                                    |
| Pieron*   Emai*   Nucrio de sideplone*   En controle   En controle <td></td> <td>Nom*</td>                                                                                                    |          | Nom*                                                                                                    |
| □   □   □   □   □   □   □   □   □   □   □   □   □   □   □   □   □   □   □   □   □   □   □   □   □   □   □   □   □   □   □   □   □   □   □   □   □   □   □   □   □   □   □   □   □   □   □   □   □   □   □   □   □   □   □   □   □   □   □   □   □   □   □   □   □   □   □   □   □   □   □   □   □   □   □   □   □   □   □   □   □   □   □   □   □   □   □   □   □   □   □    □   □ <td></td> <td>Prénom*</td>                                                                                                    |          | Prénom*                                                                                                    |
| Nervice distibutions   Constructions   Constructions <td></td> <td>E-mail*</td>                                                                                                    |          | E-mail*                                                                                                    |
| Image: Control of Control of Cont                                                                                                    |          | Numéro de téléphone"                                                                                                    |
| brachesis, environmentaria de la construir de la construir de                                                                                                    | <b>N</b> | Ex: 0033XXXXXXXXXXX                                                                                                    |
| De de vaissance"<br>Mei de vaissance<br>De be vaissance<br>De b                                                                                                    |          | Votre numéro de Héléphone sera utilisé pour la double<br>authentification.                                                                             |
| jiimhaaa<br>Ni de adasaard<br>Pari<br>Pari<br>Stelecionner votre pps<br>Nitonaite<br>Confirmer le mot de passe<br>Confirmer le mot de passe                                                                                                    |          | Date de naissance*                                                                                                    |
| Vie de naissance <sup>4</sup><br>E yen <sup>4</sup><br>Par <sup>4</sup><br>Selectionnes votre pays<br>Nationalité <sup>4</sup><br>Selectionnes votre nationalité<br>Met de passe <sup>6</sup><br>Confirmer le mot de pass <sup>6</sup><br>Confirmer le mot de pass <sup>6</sup><br>Confirmer le mot de                                                                                         |          | jj/mm/aaaa                                                                                                    |
| E.p bris<br>Par*<br>Selectioners water pays<br>Niconitie"<br>Selectioners water nationalist<br>Mot de passe"<br>Confirmer is most de passe"<br>Confirmer is most de passe"<br>Confirmer is most de passe"<br>Confirmer is most de passe"<br>Confirmer is most de passe"<br>Confirmer is most de passe"<br>Confirmer is most de passe"<br>Confirmer is most de passe"<br>Confirmer is most de passe"<br>Confirmer is most de passe<br>Confirmer is most de passe<br>Confi                                                                                                    |          | Ville de naissance*                                                                                                    |
| Pyr*<br>Selectionner votre pays<br>Nationalité<br>Selectionner votre nationalité<br>Med e passe<br>Confirmer le mot de passe<br>Confirmer le mot de passe<br>Confirmer le                                                                                                    |          | Ex: Paris                                                                                                    |
| Selectionace votre pays     Netionalité*     Selectionace votre nationalité     Med de passe*     Ond de passe*     Ond de passe*     Ond de passe*     Ond de passe*     Ond de passe*     Ond de passe*     Ond de passe*     Ond de passe*     Ond de passe*     Ond de passe*     Ond de passe*     Ond de passe*     Ond de passe*     Ond de passe*        Ond de passe*                                                                                                    |          | Pays*                                                                                                    |
| Nationalidă<br>Selectionnes votre nationalidă<br>Med epasaë<br>Confirmer le mot de pasas<br>Confirmer le mot de pasas<br>Confirmer le mot de pasas<br>Med de pasa<br>Confirmer le mot de pasas<br>Med de pasa<br>Confirmer le mot de pasas<br>Confirmer le Meditation et de vote<br>Confirmer le Meditation et de vote<br>Confirmer le Meditation et d                                                                                                    |          | Sélectionnez votre pays 🗸 🗸                                                                                                    |
| Selectionner votre nationalité                                                                                                    |          | Nationalité*                                                                                                    |
| Met de passe*  Confirmer le mot de passe*  Confirmer le mo                                                                                                    |          | Sélectionnez votre nationalité 🔹 👻                                                                                                    |
| Confirmer le most de passe     Confirmer le most de passe     Confirmer le most de passe     Confirmer le most de passe     Confirmer le most de passe     Confirmer le most de passe     Confirmer le most de la cette le la delacence de la cette le la delacence de la cette française     Confirmer le most de la cette française     Confirmer le most de la cette française     Confirmer le most de la cette française                                                                                                    |          | Mot de passe*                                                                                                    |
| Confirmer is mot de passe <sup>3</sup><br>Win mot de passe dait comporter au romé de tourse dait sources a<br>com une monecule, une migracule et un obtette<br>Champie adolgations <sup>4</sup><br>La le en gincepte les <u>Conditions Génichen</u><br>d'Altification et de Altesticin de Conditions<br>d'Altification et de Altesticin de Conditions<br>d'Altification et de Altesticin de Conditions<br>d'Altification et de Altesticin de Conditions<br>d'Alteriau envir plus de la Bone et éve<br>ligalement responsible. <sup>3</sup><br>d'Alteriau envir plus de la Bone et éve<br>ligalement responsible. <sup>3</sup><br>d'Alteriau et la familie de la Carte françoise.<br>JE ALTINSCRES                                                                                                    |          | •                                                                                                    |
| More del passe dels comporte su avreins il cardentes, si<br>avrente un ennotació, une respective de est della<br>Charges deligatorias <sup>2</sup> Tar las el passes della comporte el la<br>Militation est de varier el la<br>Militation est de la ceste a de Dimension<br>Paramettalis.     Compositione el la Militation est de la ceste in de Dimension<br>Paramettalis de la ceste in della compositiones.     Compositiones de la ceste fanegia.     Dimensiones de la ceste fanegia.     Dimensiones de la ceste fanegia.     Dimensiones de la ceste fanegia.     Dimensiones de la ceste fanegia.     Dimensiones de la ceste fanegia.     Dimensiones de la ceste fanegia.     Dimensiones de la ceste fanegia.     Dimensiones de la ceste fanegia.     Dimensiones de la ceste fanegia.                                                                                                    |          | Confirmer le mot de passe*                                                                                                    |
| March de parace de de comporter su monte de casachers. à<br>ce mointe sue monacele, une mapacole et un définit<br>Champs deligataciers <sup>4</sup><br>D'air la parage te de Casachers<br>Marchar de Paracetario des Casachers<br>Marchar de Paracetario des Danies<br>paracetarios.<br>De Casacher de Vances de la casa françois.                                                                                                    |          | •                                                                                                    |
| Champe obligatoives*<br>Tri le et proceede les <u>Conditions Générales</u><br><u>Ablistations et este la Participa de la Bost et tri de<br/><u>Proceedings</u><br/><u>Proceedings</u><br/></u> |          | Votre mot de passe doit comporter au mains 8 caractères, à<br>servair<br>au moins une minuscule, une majuscule et un chiffre.                          |
| Fai lu a g'acepte les <u>Conditions Générales</u> Ablititation et a du <u>Politique de la Policitation de Conditions</u> <i>Politique de Document et la      Politique con plan de 18 anne time      Regilement regnanalit.*</i> Politique de la carte française.     JE AUTINSCRIS                                                                                                    |          | Champs obligatoires*                                                                                                    |
| Ar dicidare work plane de 118 mer et être<br>Bigelamenter responsable. *<br>Disconțe de receveir la relifina<br>commerciales de la carte française.<br>JE MINSCRIS                                                                                                    |          | Jië lu et j'accepte les <u>Conditions Générales</u><br><u>d'Utilisation</u> et de vente et la<br>Politique de Protection des Données<br>Personnelles.* |
| Jecoph de recorris les affres<br>commerciales de la carte française.<br>JE MINSCRIS                                                                                                    |          | Je déclare avoir plus de 18 ans et être<br>légalement responsable."                                                                                    |
| JE M'INSCRIS                                                                                                    |          | Jaccepte de recevair les affres<br>commerciales de la carte française.                                                                                 |
|                                                                                                    |          | JE M'INSCRIS                                                                                                    |

# Validez votre inscription depuis votre boite mail

### Votre adresse email est ainsi validée

Vous avez reçu un e-mail à l'adresse lacartefrancaise@yopmail.com.

Cliquez sur le lien dans l'e-mail reçu pour valider votre inscription. Si vous n'avez reçu aucun mail, veuillez vérifier vos courriers indésirables.

ОК

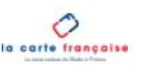

### Validation de votre adresse email

Merci d'avoir validé votre adresse email. Vous pouvez maintenant fermer cette page.

## **Revenez sur l'application**, puis cliquez sur "J'active une carte"

Insérez votre numéro de carte et votre code pin, est maintenant activée ou scannez le QR code

## **MA CARTE** 11:00 🗢 🗢 Annuler N° de carte (17 chiffres sans espace) Code pin (4 chiffres) Activez votre carte ici pour commencer à l'utiliser Scanner un QR Code J'ACTIVE UNE CARTE 00

# Votre carte

| Annuler J'ACTIVE UNE CARTE            |  |
|---------------------------------------|--|
| N° de carte (17 chiffres sans espace) |  |
| 21321001000513602                     |  |
| Code pin (4 chiffres)                 |  |
| 5880                                  |  |
|                                       |  |

Votre carte n° \*\*\*\* \*\*\*\* \*\*\*\* \*3602 a été activée avec succès. Vous pouvez désormais l'utiliser sur les sites e-commerces de nos partenaires. Le solde de votre carte sera mis à jour dans un délai de 10 minutes.

Merci

## Cliquez sur "Informations" pour accéder à l'intégralité des détails de votre carte de paiement Mastercard

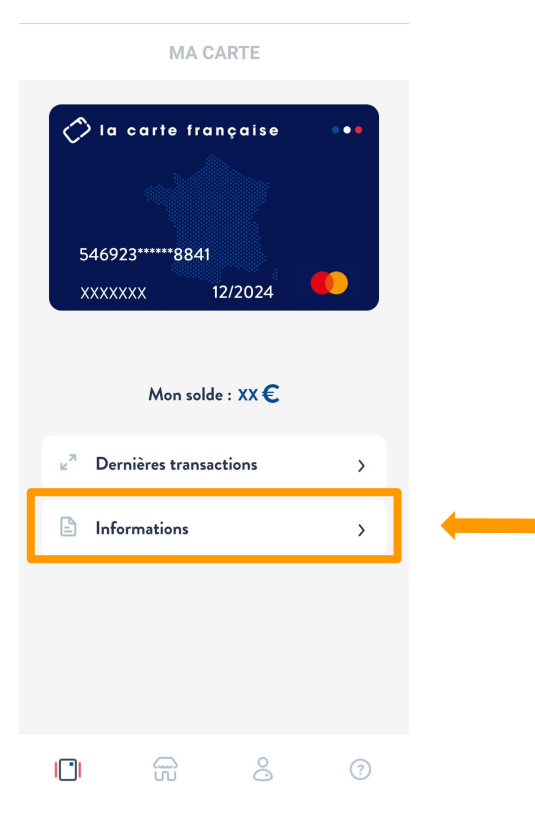

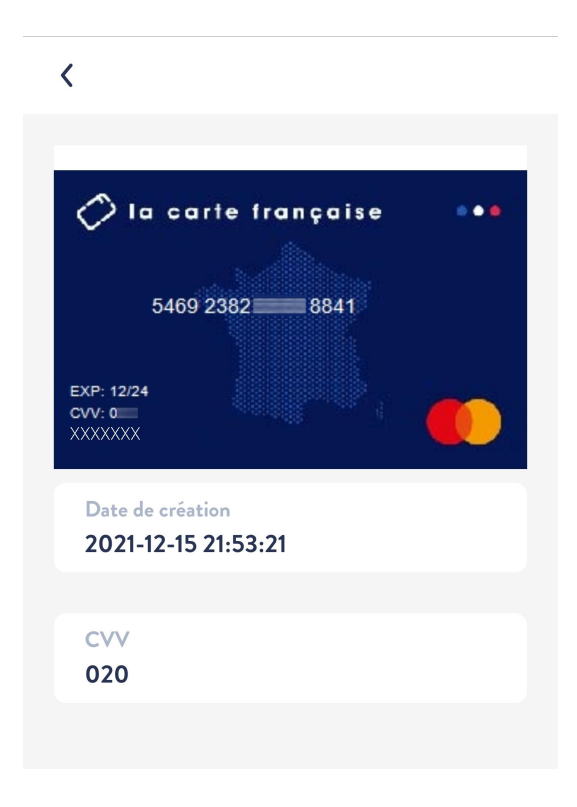

### Vous pouvez dès à présent utiliser votre carte de paiement sur les sites web marchands de nos 380 partenaires

Naviguez dans nos enseignes partenaires, depuis votre application ou votre ordinateur

350 Boutiques en ligne

Recherche avancée >

Sélectionnez une enseigne

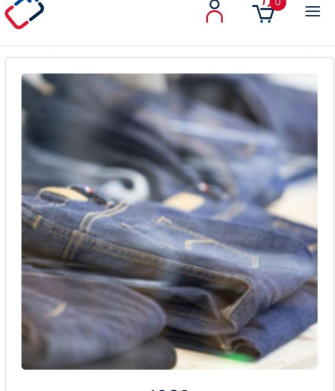

1083 Jeans, vêtements, chaussures et accessoires Hommes, femmes et enfants

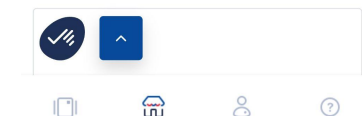

Cliquez sur "Commander sur"

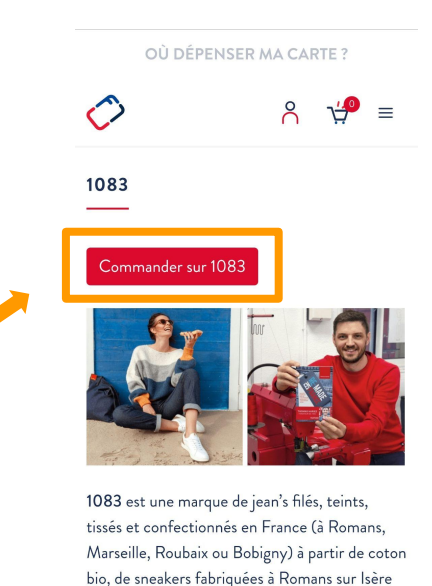

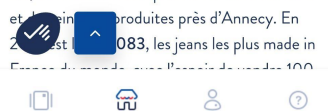

10

Vous êtes redirigé sur le site marchand de notre partenaire

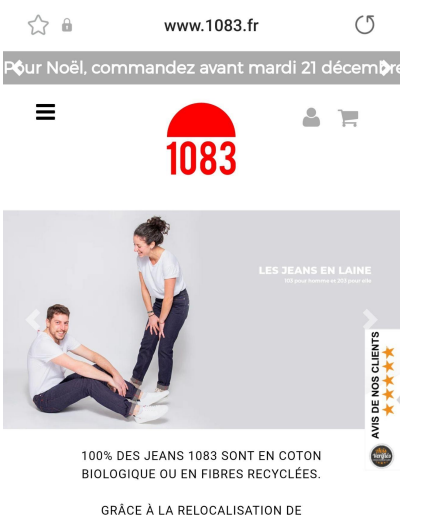

TOUTES LES ÉTAPES DE FABRICATION

VOUS SAVEZ OÙ SONT FILÉS + TEINTS + TISSÉS + COUPÉS + COUSUS VOS JEANS 1083.

Ajoutez votre sélection de produits au panier (dans la limite du solde de votre carte)

1083

votre panier.

En stock

Ξ

Enfin, réglez directement vos achats sur le site de notre partenaire avec votre carte Mastercard !

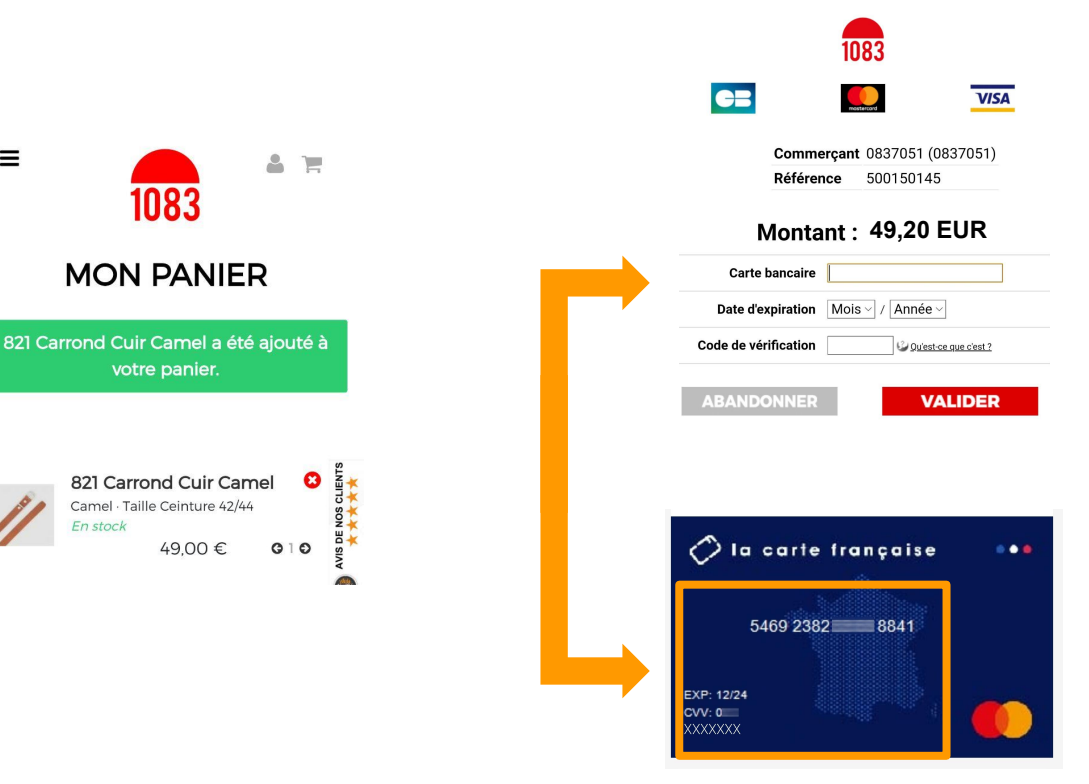

## 2- Utilisez le numéro de votre carte directement sur notre site internet

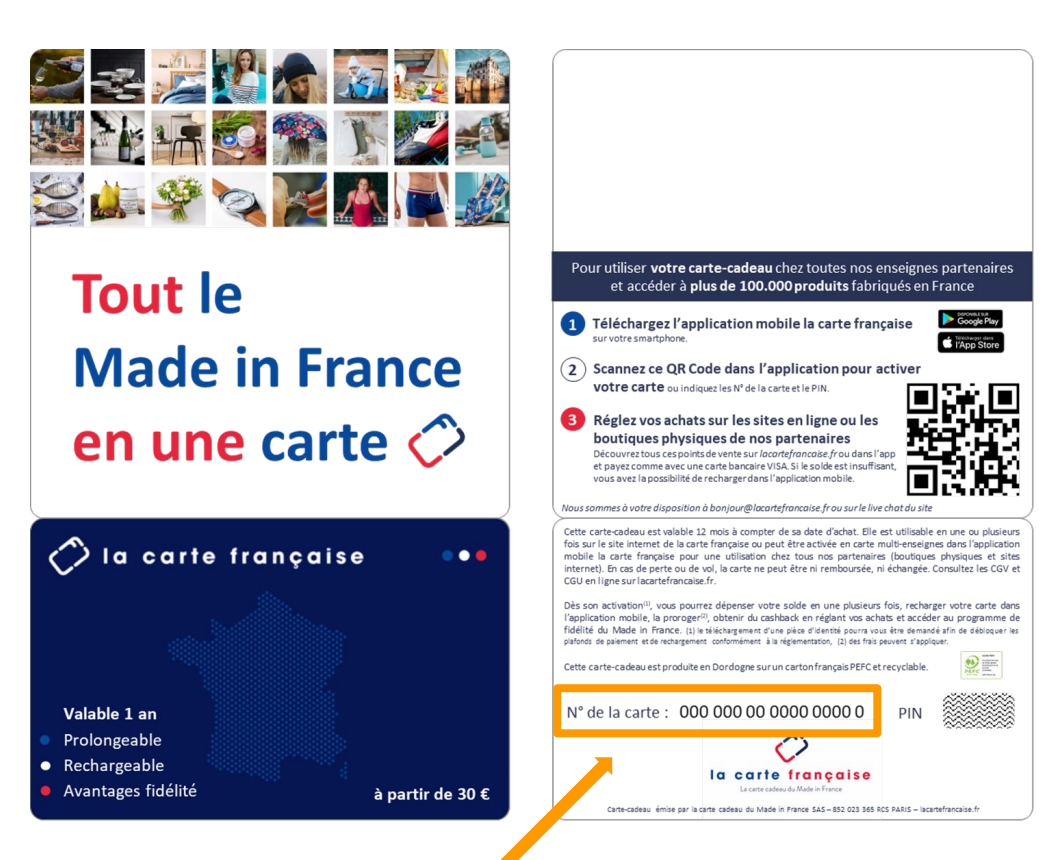

### 2A- Vous voulez acheter un bon d'achat Rendez-vous sur <u>lacartefrancaise.fr</u>

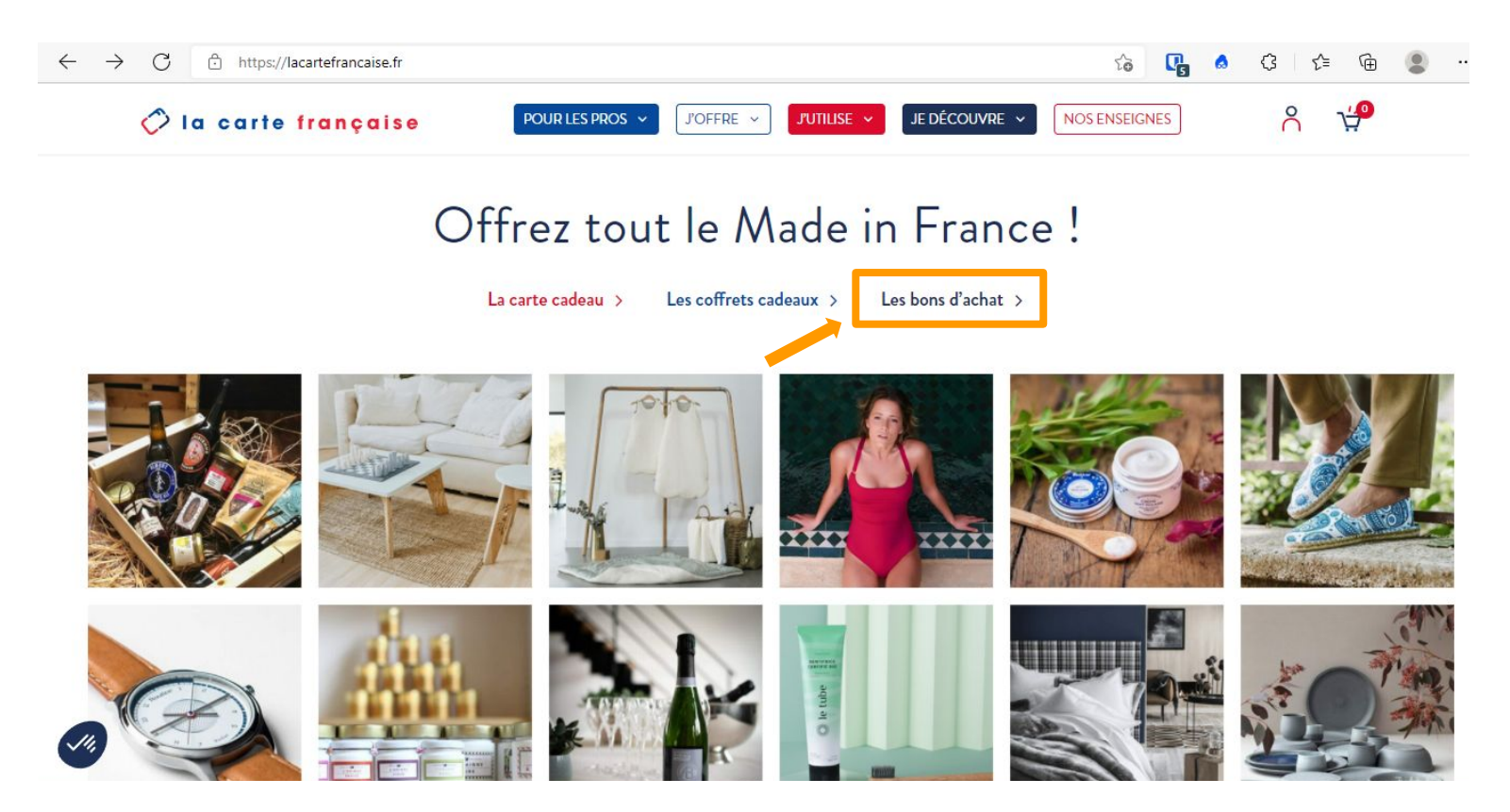

### Sélectionnez le produit souhaité

Par exemple un bon d'achat de 50€ chez notre partenaire Joobee

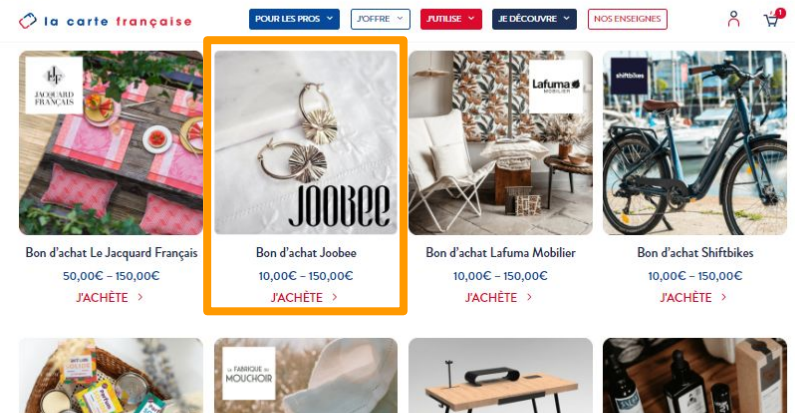

# Sélectionnez le montant souhaité puis "ajouter au panier"

#### 🔿 la carte française

POUR LES PROS Y JOFFRE

#### BON D'ACHAT JOOBEE

Le bon d'achat Joobee est un bon 100% digital de la valeur de votre choix. Une fois commandé, vous le recevrez instantanément par email. Vous pourrez ensuite directement l'utiliser pour passer une commande auprès de Joobee.

Le bon d'achat est valable sur l'ensemble des produits du site joobee.fr.

Pour utiliser le bon d'achat sur le site internet, il suffit d'entrer le code reçu par email dans la partie « code cadeau » au moment de la validation de votre panier.

Site d'utilisation : joobee.fr

#### Remarques :

- · Les bons d'achat ne sont pas cumulables dans cette enseigne
- Vous pouvez acheter un bon d'achat d'un montant supérieur à votre carte cadeau, en utilisant le double paiement carte française + carte bancaire

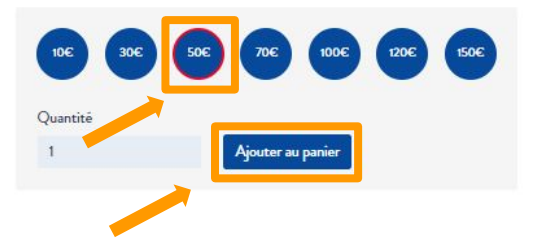

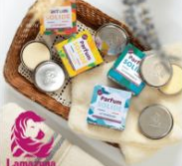

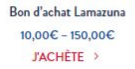

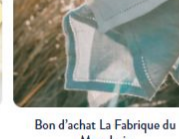

Mouchoir 10,00€ - 150,00€ J'ACHÈTE >

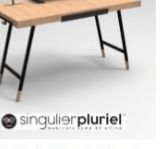

Bon d'achat Singulier Pluriel 50,00€ – 150,00€ J'ACHÈTE →

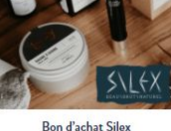

Bon d'achat Silex 10,00€ – 150,00€ J'ACHÈTE →

Cliquez sur "Valider mon achat" pour procéder au paiement

# Vérifiez votre commande, puis validez votre panier

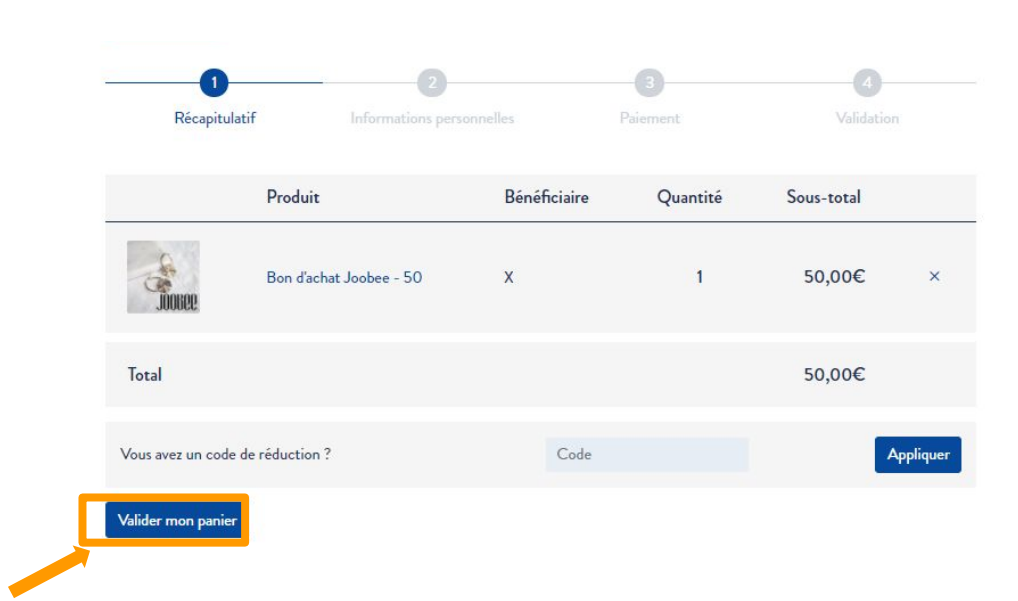

Le bon d'achat a été ajouté à votre panier

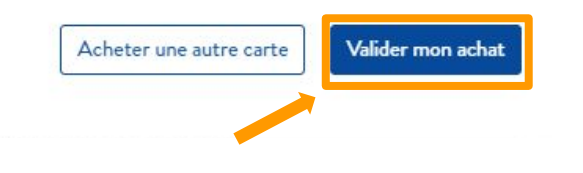

### Renseignez vos informations personnelles, puis validez

|                                                                                                    |                                    | - 0                                        | 0          |
|----------------------------------------------------------------------------------------------------|------------------------------------|--------------------------------------------|------------|
| Récapitulatif                                                                                                    | Informations personnelles          | Paisment                                   | Validation |
| Déjà client ?                                                                                                    |                                    |                                            |            |
| as encore client ?                                                                                                    |                                    |                                            |            |
| rénom."                                                                                                    |                                    | Nom."                                      |            |
| éléphone <u></u> *                                                                                                    |                                    | Adresse de messagerie <u>*</u>             |            |
| 40m de l'entreprise                                                                                                    |                                    |                                            |            |
|                                                                                                    |                                    |                                            |            |
| luméro et nom de rue "                                                                                                    |                                    |                                            |            |
| Numéro et nom de rue <u>*</u><br>4 rue Vigée Lebrun                                                                                               |                                    |                                            |            |
| Numéro et nom de rue,"<br>4 rue Vigée Labrun<br>Appartement, suite, unit<br>Bätimant, appartament, l                                              | ié, etc.<br>iot, otc. (Facultatif) |                                            |            |
| Auméro et nom de rue <u>*</u><br>4 rue Vigée Lebrun<br>Appartement, suite, unit<br>Bâtimant, appartement, l<br>Code postal <u>*</u>               | ié, etc.<br>jot, otc. (facultatif) | Ville .                                    |            |
| lumèro et nom de rue,"<br>4 rue Vigée Lebrun<br>Appartement, suite, unit<br>Bâtimant, appartement, l<br>Code postal ".<br>75015                   | é, etc.<br>(facultatif)            | Ville <u>*</u><br>Sélectionner votra villa |            |
| Numéro et nom de rue,"<br>4 rue Vigéo Lobrun<br>Appartement, suite, unit<br>Bâtiment, appartement, 1<br>Code postal ".<br>75015<br>Days/région ". | ié, etc.<br>lot, etc. (facultatif) | Ville *<br>Sélectionner votre ville        |            |

### Sélectionnez le moyen de paiement "Par la carte française"

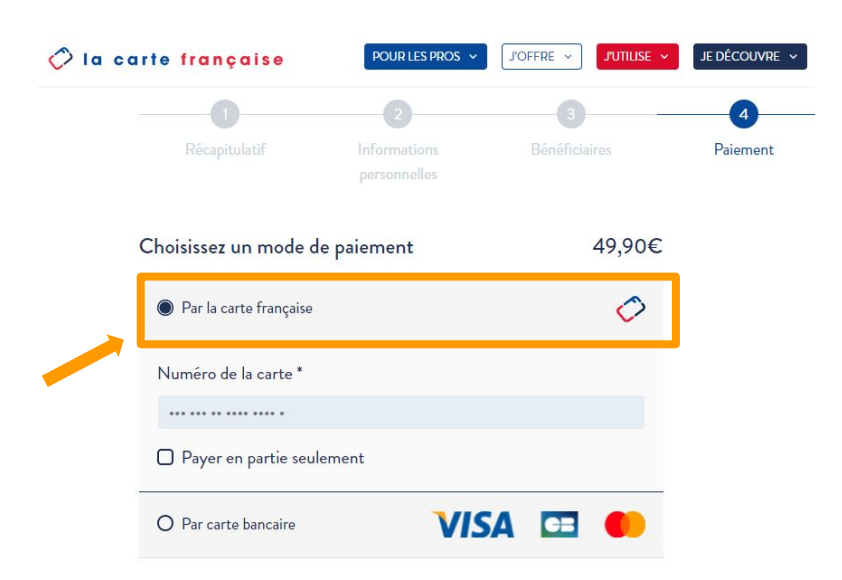

### Enfin, renseignez les 17 chiffres de votre carte française (sans le code PIN), acceptez les conditions générales, et commandez

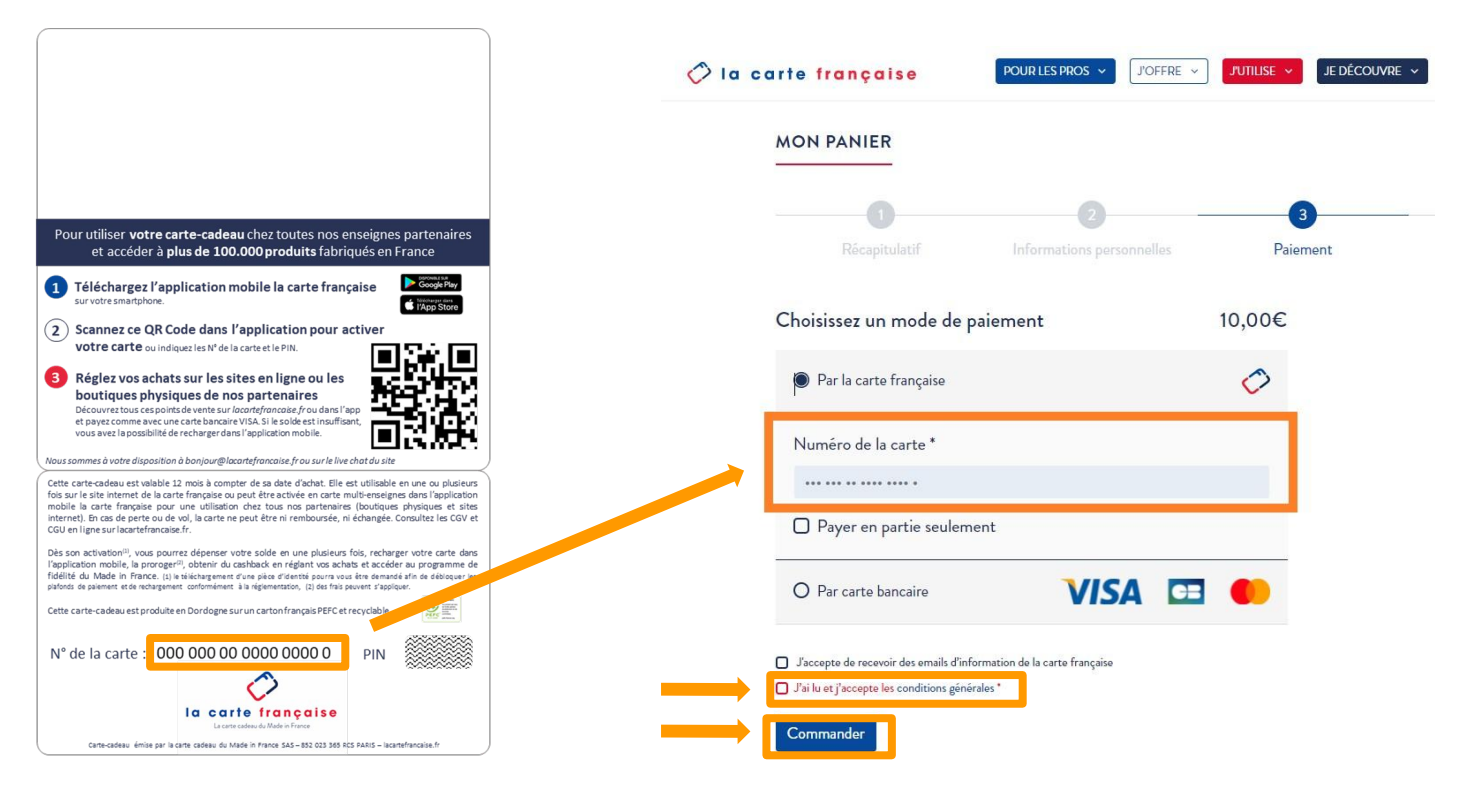

### 2B- Vous préférez acheter un coffret cadeau Rendez-vous sur <u>lacartefrancaise.fr</u>

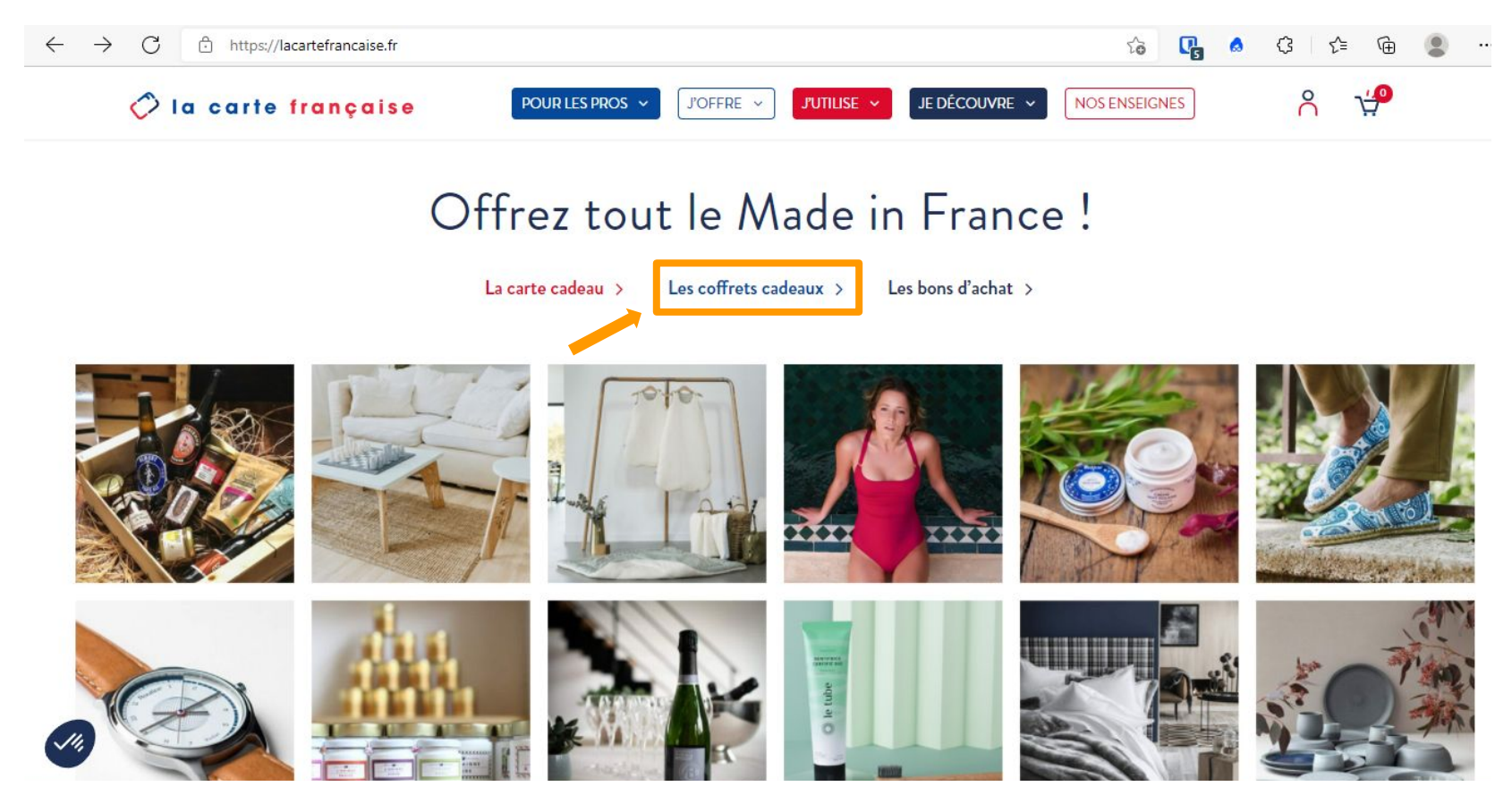

### Sélectionnez le produit souhaité

### Par exemple le coffret cadeau " Bas Carbone "

## Sélectionnez "par email" pour offrir le coffret

0

### > Voir la page d'utilisation et le détail des offres

### J'OFFRE LE COFFRET BAS CARBONE

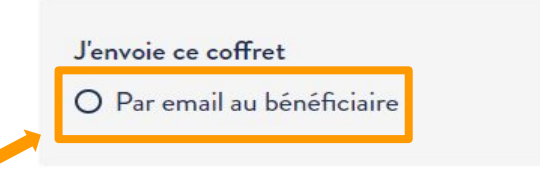

### J'OFFRE DES COFFRETS

O Offrir le coffret en grande quantité

COFFRETS THÉMATIQUES

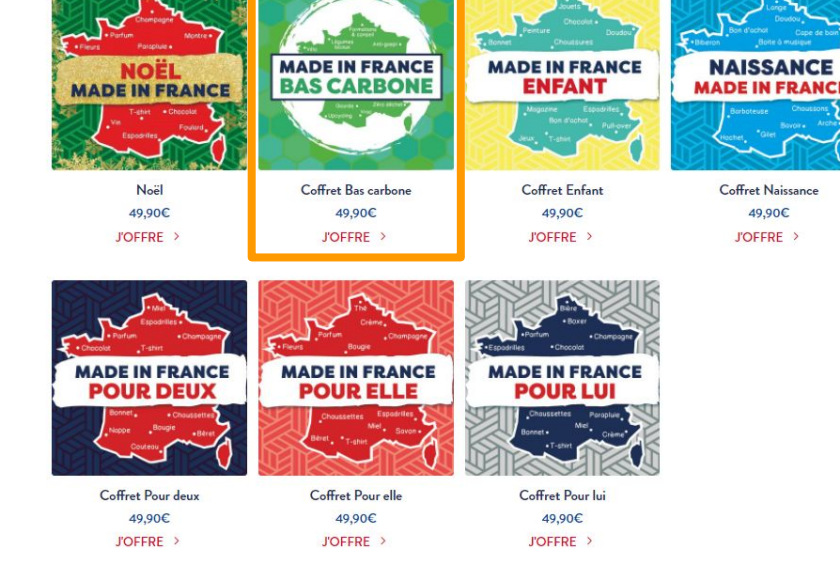

## Complétez les informations du destinataire, puis cliquez sur "Ajouter au panier"

Cliquez sur "Valider mon achat" pour procéder au paiement

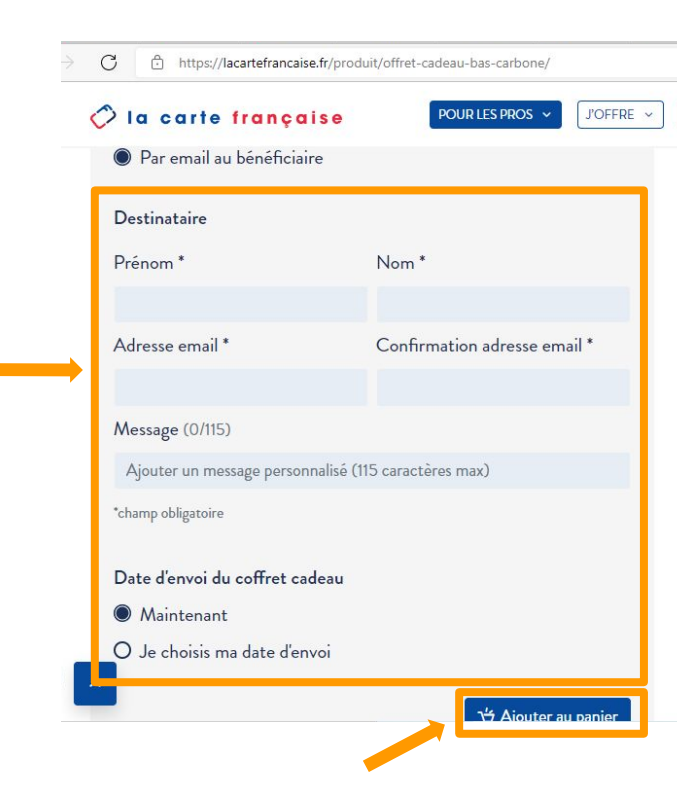

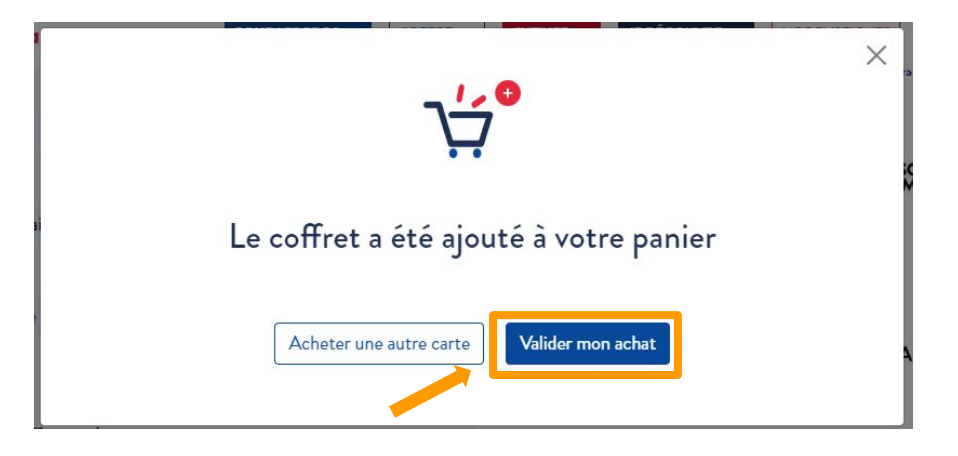

# Vérifiez votre commande, puis validez votre panier

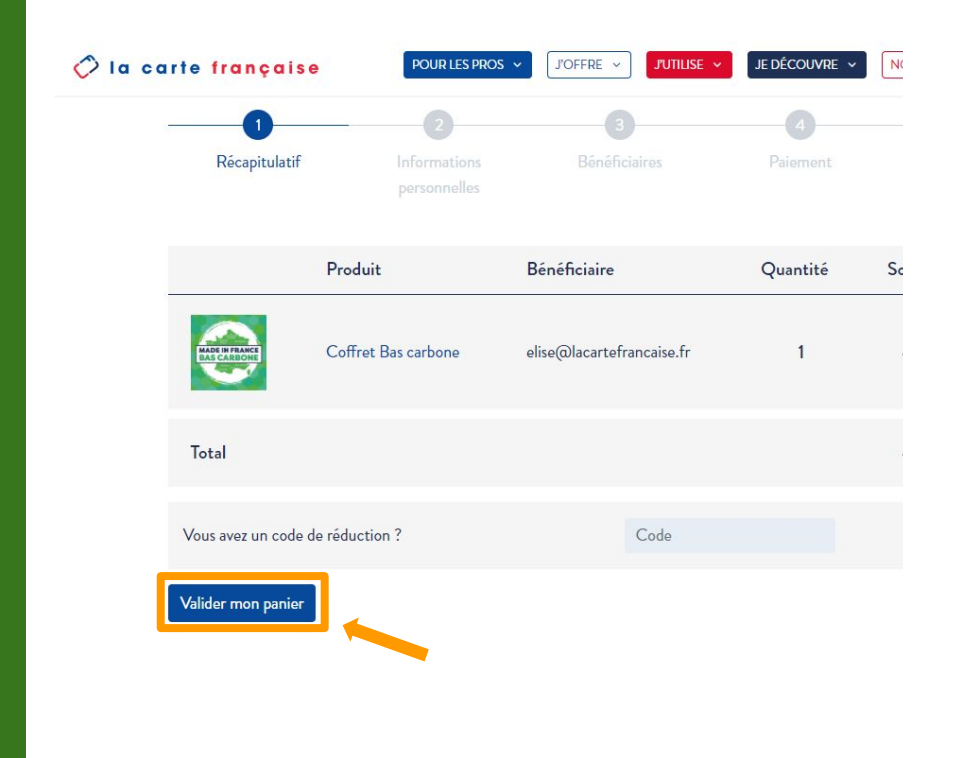

### Renseignez vos informations personnelles, puis validez

|                                                                                                    | 0                                  | 0                                          | 0          |
|----------------------------------------------------------------------------------------------------|------------------------------------|--------------------------------------------|------------|
| Ricapitulatif                                                                                                    | Informations personnelles          | Paisment                                   | Validation |
| Déjà client ?                                                                                                    |                                    |                                            |            |
| Pas encore client ?                                                                                                    |                                    |                                            |            |
| Prénom."                                                                                                    |                                    | Nom."                                      |            |
| Téléphone "                                                                                                    |                                    | Adresse de messagerie "                    |            |
| Nom de l'entreprise                                                                                                    |                                    |                                            |            |
|                                                                                                    |                                    |                                            |            |
| Numéro et nom de rue j                                                                                                    |                                    |                                            |            |
| Numéro et nom de rue <u>'</u><br>4 rue Vigée Lebrun                                                                                                    | :                                  |                                            |            |
| Numéro et nom de rue <u>.</u><br>4 rue Vigée Lebrun<br>Appartement, suite, unit                                                                          |                                    |                                            |            |
| Numéro et nom de rue <u>,</u><br>4 rue Vigée Løbrun<br>Appartement, suite, unit<br>Bitimont, appartement,                                                | té, etc.<br>lot, etc. (facultatif) |                                            |            |
| Numéro et nom de rue,<br>4 rue Vigée Løbrun<br>Appartement, suite, unit<br>Bätimont, appartomont,<br>Code postal <u>*</u>                                | té, etc.<br>lot, etc. (facultatiř) | Ville.                                     |            |
| Numéro et nom de rue,<br>4 rue Vigée Løbrun<br>Apparterment, suite, uni<br>Bitiment, appartemont,<br>Code postal,<br>75015                               | té, etc.<br>lot, otc. (facultatif) | Ville <u>*</u><br>Sélectionnez votrs ville |            |
| Numéro et nom de rue<br>4 rue Vigéo Labrun<br>Appartement, suïte, uni<br>Bitimont, appartement,<br>Code postal <u>*</u><br>75015<br>Pays/région <u>*</u> | té, etc.<br>lot, otc. (facultatif) | Ville <u>*</u><br>Selectionner votre ville |            |

# Validez définitivement votre commande

### Sélectionnez le moyen de paiement "Par la carte française"

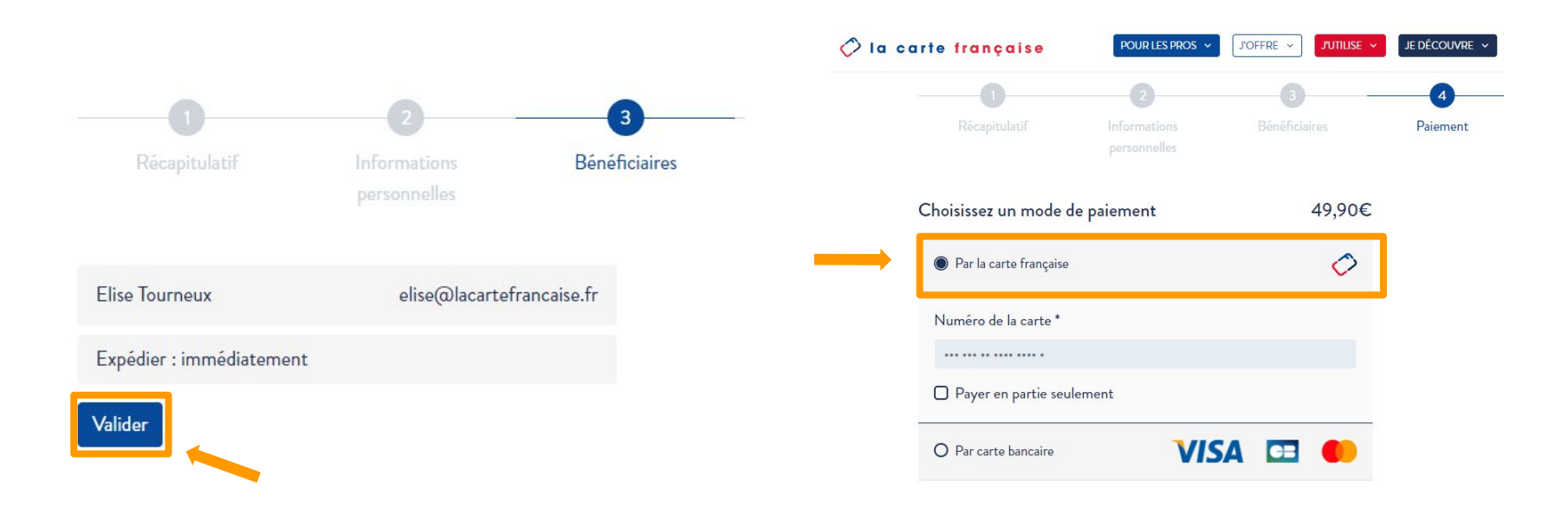

### Enfin, renseignez les 17 chiffres de votre carte française (sans le code PIN), acceptez les conditions générales, et commandez

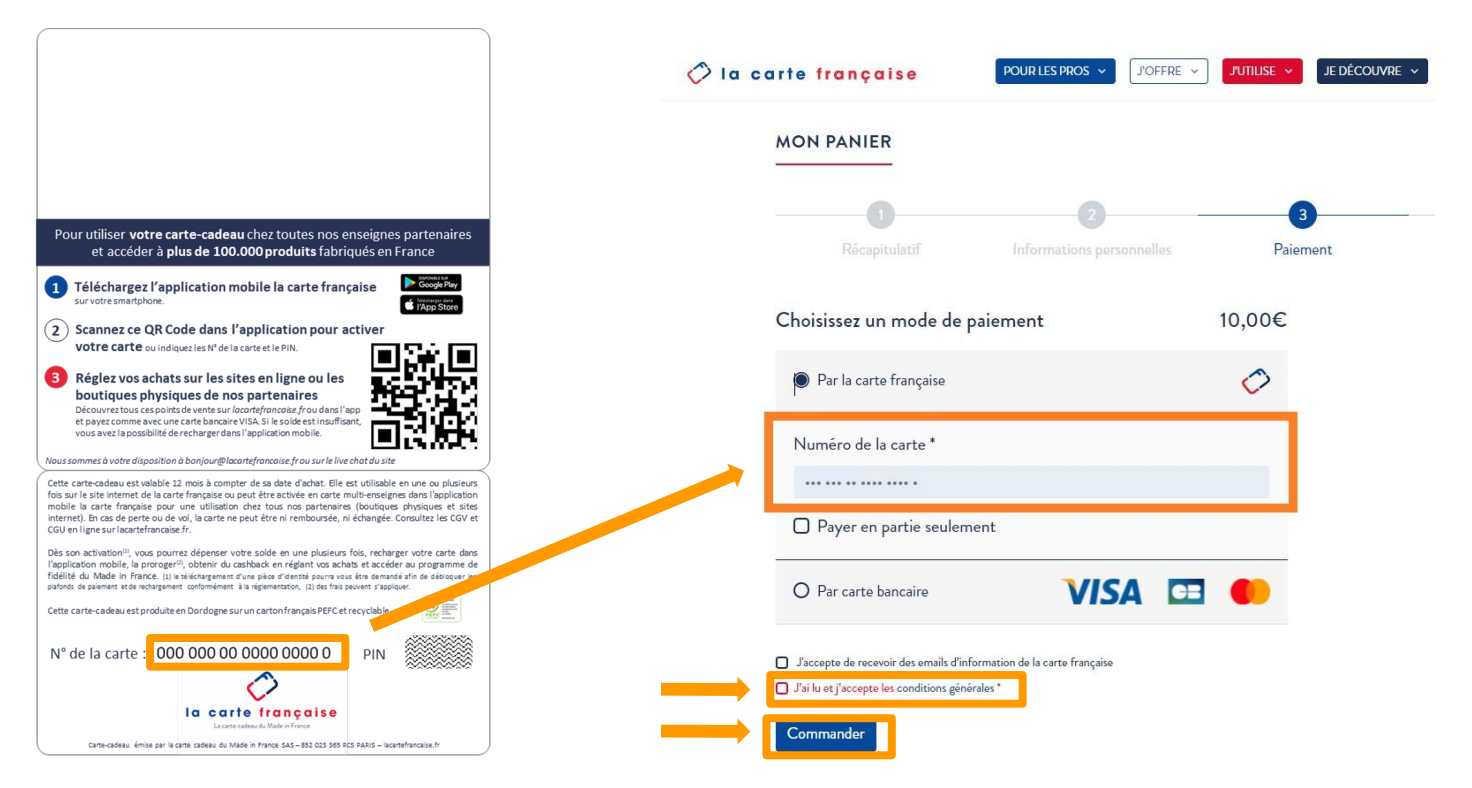

### Vous avez une question ?

Ou

## Contactez-nous directement via l'onglet "Contact" de notre application

Contactez la carte française Besoin d'un renseignement ? Vous pouvez nous joindre à tout moment par mail, nos équipes vous répondrons dans les plus brefs délais.

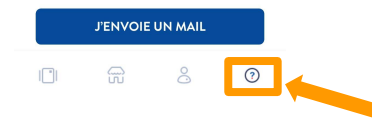

Sur notre site internet <u>lacartefrancaise.fr</u> (en bas de page d'accueil)

CONTACT

🎾 la carte française

4 rue Elisabeth Vigée-Lebrun 75015 Paris

contact@lacartefrancaise.fr

Nous contacter